# How to Work Online

### How do I get into my school emails, Google Classroom etc? Go to <u>https://ndhs.rmunify.com/</u> and log on.

How can I get Word, Powerpoint etc. on my computer desktop for free? In RM Unify click on the 'Office' tile. This will download Microsoft Office 365 onto your machine.

### Where can I store my files online?

Now is a great time to explore how to use OneDrive as a way to access files between home and school. Click on the OneDrive tile in RM Unify to get started. Alternatively, you can also use Google Drive to store files.

## Where do I go to find the Google Classroom code for each of my subjects?

<u>Click here</u> for view only access to the Google Classrooms document.

### How can I access my files which are on Notre Dame's IT Network? In RM Unify click on the '*RM Portico*' tile.

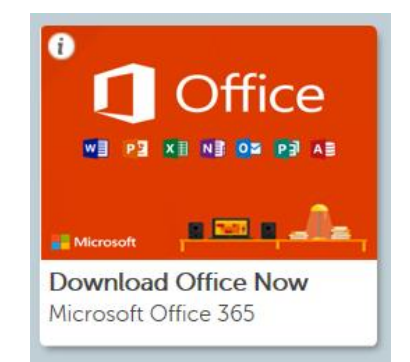

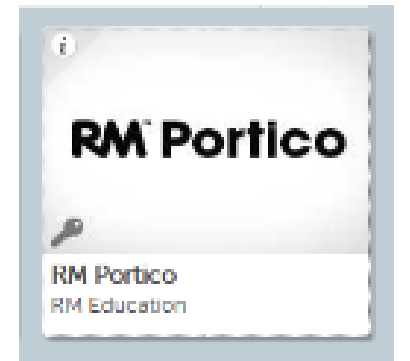